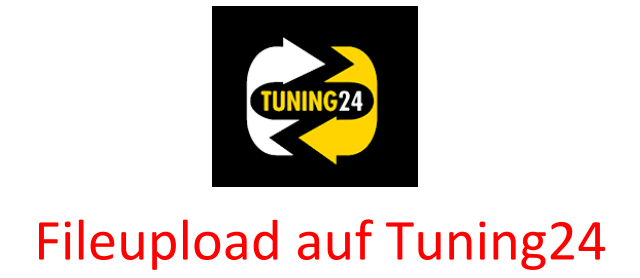

### Allcartuning Slave Kunden (Flashpoint)

1.) Das File auswählen und dann mit "OUT" aus dem Flashpoint exportieren.

| Datel Ansicht Andern NewGenius NewTrasdata Ak          | ualisierung Anwendungliste Hilfe                    |                          |                          |             |                              |                        |             |
|--------------------------------------------------------|-----------------------------------------------------|--------------------------|--------------------------|-------------|------------------------------|------------------------|-------------|
|                                                        | <b>[6100116]</b>                                    | 3 <b>*</b>               |                          |             |                              |                        |             |
| Lese VSerprofung Suddraibe HOT                         | Kennzeichen Fahrgestell Datum Fahrzeugtyp Alle      | OUT IN Anwendur<br>liste | a                        |             |                              |                        |             |
|                                                        |                                                     |                          |                          |             |                              | 7                      |             |
| Verfügbare Programm F/R Status Pro                     | reB Klon IDFile Marke Modell 000055 FENDT 700 VARIO | 71 03kW/140HP EDC17CV52  | Kennzeichen              | Fahrgestell | Datum<br>28.11.2017 14:49:17 | Hardware<br>0281020172 | 10          |
| Suche nach Fahrzeugt *<br>& Marke<br>FENDT<br>& Modell |                                                     |                          |                          |             |                              |                        |             |
| 700 VARIO                                              |                                                     | _                        |                          |             |                              |                        |             |
| 714 6.0L 103kW/140HP EDC:                              |                                                     |                          |                          |             |                              |                        |             |
| MOD                                                    |                                                     |                          |                          |             |                              |                        |             |
| Nachschrift *                                          |                                                     |                          |                          |             |                              |                        |             |
|                                                        |                                                     |                          |                          |             |                              |                        |             |
|                                                        |                                                     |                          |                          |             |                              |                        |             |
|                                                        |                                                     |                          |                          |             |                              |                        |             |
|                                                        |                                                     |                          |                          |             |                              |                        |             |
|                                                        | Caracteristic                                       |                          |                          | 57          |                              |                        |             |
|                                                        | FlashPoint Client                                   |                          |                          | 25          |                              |                        |             |
|                                                        |                                                     |                          |                          |             |                              |                        |             |
|                                                        |                                                     |                          |                          |             |                              |                        |             |
|                                                        | Datei wurde richtig e                               | erzeugt (C:\Race2000\OL  | T\F1374000561.FPF) [668] | 1           |                              |                        |             |
|                                                        |                                                     |                          |                          |             |                              |                        |             |
|                                                        |                                                     |                          |                          |             |                              |                        |             |
|                                                        |                                                     |                          |                          |             |                              |                        |             |
|                                                        |                                                     |                          | OK                       |             |                              |                        |             |
|                                                        |                                                     |                          |                          |             |                              |                        |             |
|                                                        |                                                     |                          |                          |             |                              |                        |             |
|                                                        |                                                     |                          |                          |             |                              |                        |             |
|                                                        |                                                     |                          |                          |             |                              |                        |             |
|                                                        |                                                     |                          |                          |             |                              |                        |             |
|                                                        |                                                     |                          |                          |             |                              |                        |             |
|                                                        |                                                     |                          |                          |             |                              |                        |             |
|                                                        |                                                     |                          |                          |             |                              |                        |             |
| Suche                                                  | Kommur                                              | nikationen               |                          |             |                              |                        |             |
|                                                        |                                                     |                          |                          |             | \$                           |                        | 1           |
| Computer + System (C:) + Rac                           | €2000 → OUT                                         |                          |                          | - 47        | OUT durchsuchen              | ٩                      |             |
| Datei Bearbeiten Ansicht Extras ?                      |                                                     |                          |                          |             |                              |                        |             |
| Organisieren ▼ ■ Offnen Brennen                        | Neuer Ordner                                        | there are carden         |                          |             | 355                          | • • •                  | rdwa<br>172 |
| SRecycle.Bin                                           | Name Anderungsda                                    | stum Typ Grose           |                          |             |                              |                        |             |
| AdwCleaner                                             |                                                     |                          |                          |             |                              |                        |             |
| Bdm-To-Go Files                                        |                                                     |                          |                          |             |                              |                        |             |
| Benutzer                                               | -                                                   |                          |                          |             |                              |                        |             |
| Documents and Settings                                 |                                                     |                          |                          |             |                              |                        |             |
| 2: Dokumente und Einstellungen                         |                                                     |                          |                          |             |                              |                        |             |
| A MAHA                                                 |                                                     |                          |                          |             |                              |                        |             |
| MSOCache                                               |                                                     |                          |                          |             |                              |                        |             |

#### 2.) Login auf Tuning24

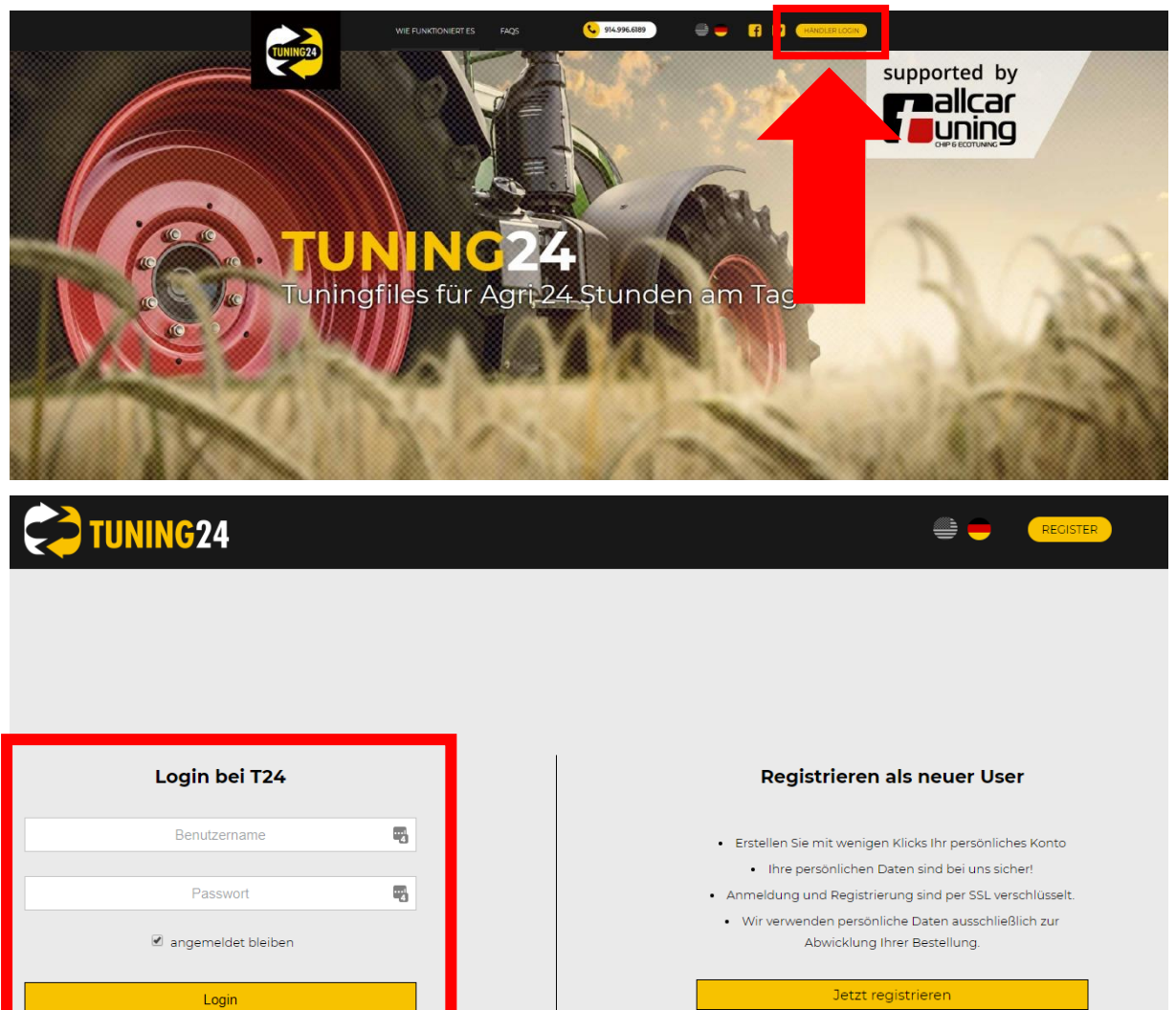

3.) Das File auswählen und dann auf Tuning24 hochladen.

Ich habe mein Passwort vergessen

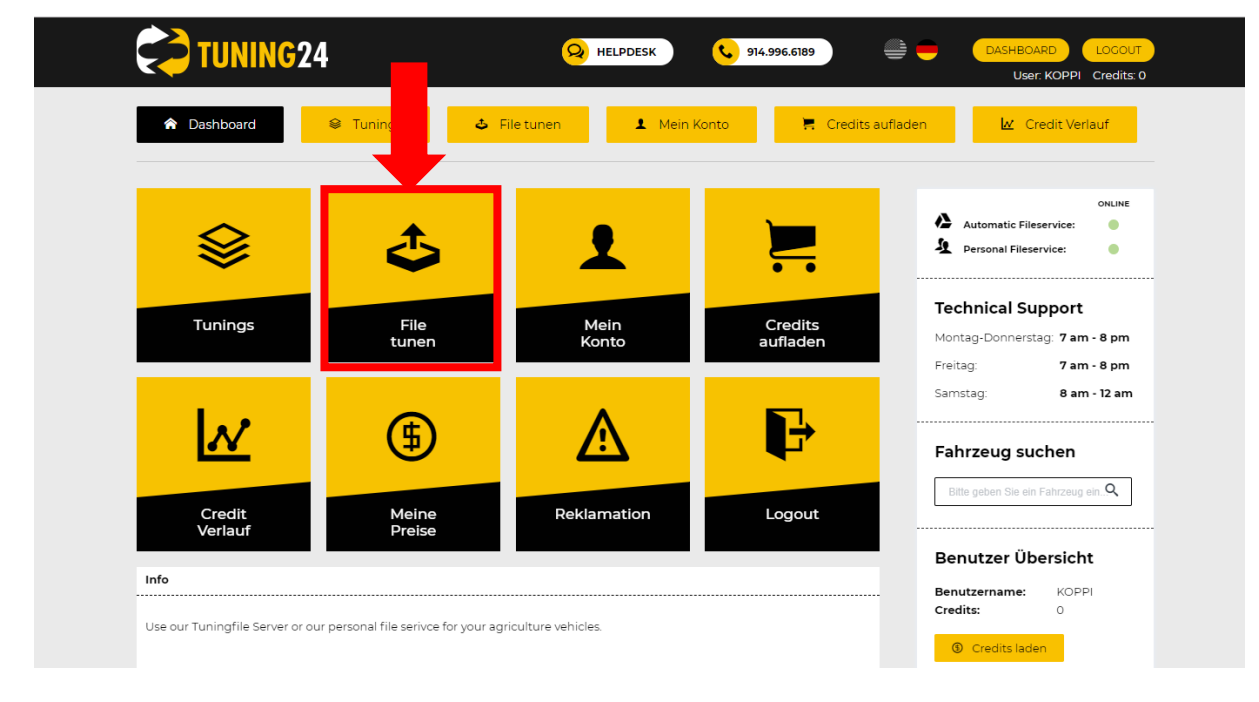

4.) Schritt 1 Fahrzeug im Suchfeld suchen, Schritt 2 Modifizierung auswählen und bei Schritt 3 das File Flashpoint hochladen. Die Modifizierung wird in wenigen Minuten zum Download bereitgestellt. (File Import in den Flashpoint siehe Seite 5)

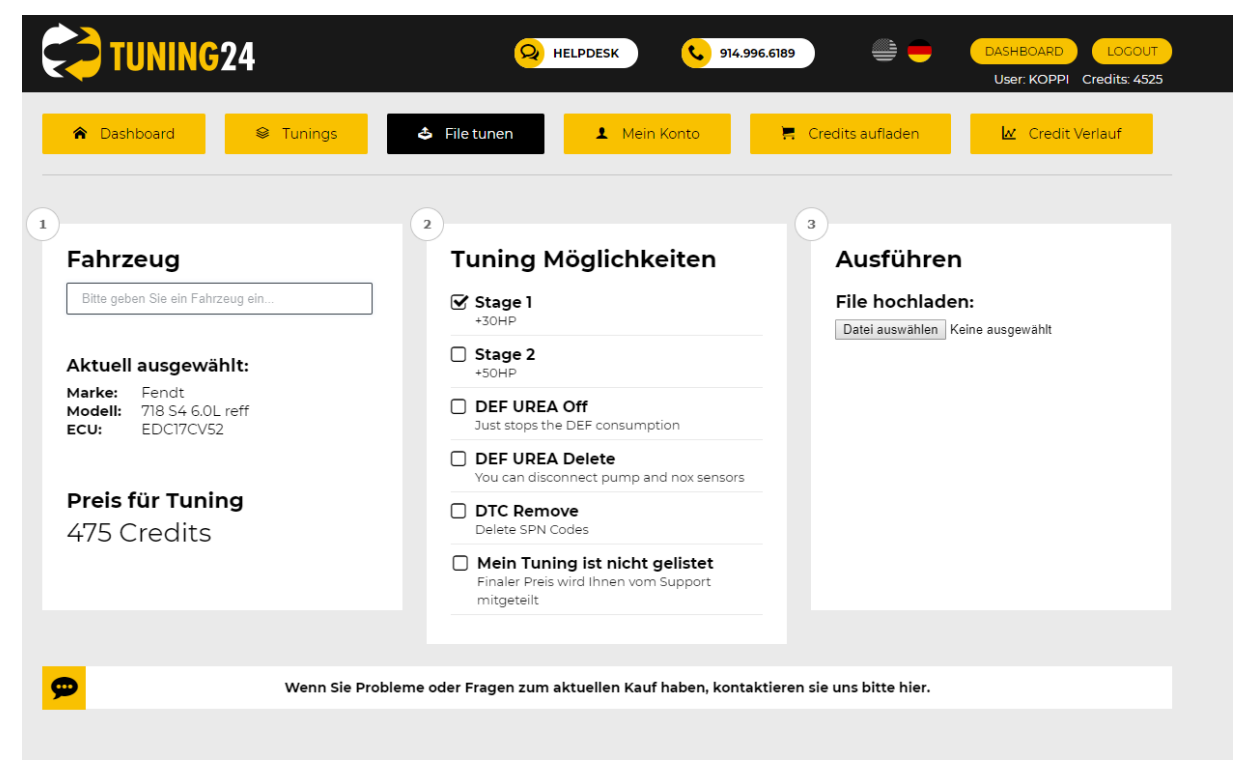

#### Sollte das File nicht automatisch programmiert werden können, wird es manuell bearbeitet.

| Dashboard 😂 Tunings                                     | 🗢 File tunen 💶 Mein Konto 📑                                                            | Credits aufladen                                                                       |  |  |  |
|---------------------------------------------------------|----------------------------------------------------------------------------------------|----------------------------------------------------------------------------------------|--|--|--|
| ): 455                                                  |                                                                                        |                                                                                        |  |  |  |
| ahrzeug                                                 | <sup>2</sup><br>Tuning Möglichkeiten                                                   | 3<br>Ausführen                                                                         |  |  |  |
| Bitte geben Sie ein Fahrzeug ein                        | <b>Stage 1</b><br>+30HP                                                                | File hochladen:<br>Datei auswählen Audi A3EGR+DTC                                      |  |  |  |
| ktuell ausgewählt:                                      | Stage 2     +50HP                                                                      |                                                                                        |  |  |  |
| arke: Fendt<br>odell: 718 S4 6.0L reff<br>CU: EDC17CV52 | DEF UREA Off<br>Just stops the DEF consumption                                         |                                                                                        |  |  |  |
|                                                         | DEF UREA Delete<br>You can disconnect pump and nox sensors                             | Automatisches Tuning wird nicht unterstützt<br>bitte wechseln Sie zum manuellen Tuning |  |  |  |
| <b>reis für Tuning</b><br>75 Credits                    | DTC Remove                                                                             | C Nutze manuelles Tuning                                                               |  |  |  |
|                                                         | Mein Tuning ist nicht gelistet     Finaler Preis wird Ihnen vom Support     mitgeteilt |                                                                                        |  |  |  |
|                                                         |                                                                                        |                                                                                        |  |  |  |
| Wenn Sie Pr                                             | obleme oder Fragen zum aktuellen Kauf haben, kontaktier                                | en sie uns bitte hier.                                                                 |  |  |  |

## 5.) Wenn das Fahrzeug nicht in der Suche gelistet ist, wird folgendes angezeigt:

| 🔁 TUNING24                                                                        | A HELPDESK 914.996.6189 E DASHBOARD LOCOUT                                                                                                    |
|-----------------------------------------------------------------------------------|----------------------------------------------------------------------------------------------------|
| <ul> <li>Dashboard</li> <li>Tunings</li> </ul>                                    | 🗢 Filetunen 💶 Mein Konto 🗮 Credits aufladen 🔛 Credit Verlauf                                                                                                    |
| 1<br>Fahrzeug                                                                     | 2 3<br>Tuning Möglichkeiten Ausführen                                                                                                    |
| Tuning-Automatik nicht anwendbar<br>())<br>Mit persönliche File-<br>Service tunen |                                                                                                    |
| yenn Si                                                                           | e Probleme oder Fragen zum aktuellen Kauf haben, kontaktieren sie uns bitte hier.                                                                                                    |
| 1                                                                                 | 2 3                                                                                                    |
| Manuell tunen                                                                     | Tuning Möglichkeiten Ausführen                                                                                                    |
| Kategorie: • Auto •                                                               | TUNING - EDC15     File hochladen:       Eco / Performance Tune     Datai auswählen Keine ausnewählt                                                                                                    |
| Marke: • Landrover                                                                | TUNING - EDC16/ME9/DCM3.2                                                                                                    |
| Hubraum: • XXX                                                                    | Cuthing - MEDC17/DCM3.4-         Datei auswählen         Keine ausgewählt                                                                                                    |
| Leistung (PS): • xx                                                               | 6.X/Denso<br>Eco / Performance Tune                                                                                                    |
| Baujahr: • xx                                                                     | ME7/Simos2-3     Eco / Performance Tune                                                                                                    |
| Getriebe: • xxx                                                                   | Luxury Class     e.g. Porsche Turbo AMG                                                                                                    |
| Duala für Tunin a                                                                 | DPF DELETE                                                                                                    |
| 155 Credits                                                                       |                                                                                                    |
|                                                                                   |                                                                                                    |
|                                                                                   | Got can remove your pump     E GR Delete or CAT OFF or DTC     Delete                                                                                                    |
|                                                                                   | State     State     S |
|                                                                                   | Pops & Bang                                                                                                    |
|                                                                                   | DSG Calibration                                                                                                    |
|                                                                                   | Vmax - kill<br>eliminate v-max                                                                                                    |
|                                                                                   | Throttle Response     better reaction                                                                                                    |
|                                                                                   | Mein Tuning ist nicht gelistet Finaler Preis wird Ihnen vom Support mitgeteilt                                                                                                    |

Die Bearbeitung des Files kann bis zu 45 min dauern.

# 6.) Das fertige File downloaden

| <b>VEINE JOE</b>                                                                                                    | BS                                              |                                                                                                    |                                                                                                    |                                                                                                    | Automatic Fileservice:                                                                                                    |
|----------------------------------------------------------------------------------------------------|-------------------------------------------------|----------------------------------------------------------------------------------------------------|----------------------------------------------------------------------------------------------------|----------------------------------------------------------------------------------------------------|----------------------------------------------------------------------------------------------------|
| iste durchsuchen                                                                                                    |                                                 |                                                                                                    |                                                                                                    |                                                                                                    |                                                                                                    |
| ob Datum                                                                                                    | Datei                                           |                                                                                                    | Status                                                                                                    |                                                                                                    | Montag-Dopperstag: 7 am - 8 pm                                                                                                    |
| 55 20. Feb 2019   17:11                                                                                                    | Audi_A38PMY20<br>696A_EGRDTC                    | 008_1.6L105PS_03L906023PQ_CAYC_                                                                                                    | L uploaded                                                                                                    | Job offnen                                                                                                    | Freitag: <b>7 am - 8 pm</b>                                                                                                    |
| 54 20. Feb 2019   17:05                                                                                                    | Audi_A38PMY20<br>696A_EGRDTC                    | 008_1.6L105PS_03L906023PQ_CAYC_                                                                                                    | 1 uploaded                                                                                                    | 🚽 Job öffnen                                                                                                    | Samstag: 8 am - 12 am                                                                                                    |
| 51 20. Feb 2019   12:57                                                                                                    | JohnDeer_9560<br>egrdelete                      | RE_13.5L560PS_SW61893F42C3_dpt                                                                                                    | 🗸 completed                                                                                                    | 🔳 Job öffnen                                                                                                    |                                                                                                    |
| 43 19. Feb 2019   20:32                                                                                                    | 220_5c6bd5d5ef                                  | e64_F1451017871.FPF                                                                                                    | 🛓 uploaded                                                                                                    | 💻 Job öffnen                                                                                                    | Fanrzeug suchen                                                                                                    |
| 42 19. Feb 2019   20:31                                                                                                    | MB_VITO_114CD                                   | 1136PS_6519029701_6519041400_2970                                                                                                    | ≰ uploaded                                                                                                    | Job öffnen                                                                                                    | Bitte geben Sie ein Fahrzeug einQ                                                                                                    |
| 41 19. Feb 2019   20:31                                                                                                    | NewHolland_T9.<br>444kWunif09.20                | .600_12.9L600PS_511206_Ccmjfl05.ctc<br>D15_82C3_ORII                                                                                                    | 1 uploaded                                                                                                    | Job öffnen                                                                                                    | Benutzer Übersicht                                                                                                    |
| 40 19. Feb 2019   20:22                                                                                                    | JohnDeere_6830                                  | 0_6.7L144PS_SW60436A_RE526587_2                                                                                                    | 2 🏝 uploaded                                                                                                    | Job öffnen                                                                                                    | Benutzername: KOPPI                                                                                                    |
| TUNING2                                                                                                    | <b>4</b><br>⊛ Tunings                           | Q HELPDESK                                                                                                    | ein Konto                                                                                                    | 96.6189                                                                                                    | Credits laden     DASHBOARD LOG     User: KOPPI Credits:  ufladen                                                                                                    |
| Contraction of the second second seco                                                                                                    | 2 <b>4</b><br>⊛ Tunings                         | Q HELPDESK                                                                                                    | ein Konto                                                                                                    | 96.6189                                                                                                    | Credits laden      DASHBOARD LOG User: KOPPI Credits:  ufladen      Credit Verlauf                                                                                                    |
| TUNING2 TO Dashboard  der ID: 451  Fahrzeug                                                                                                    | <b>4</b><br>₽ Tunings                           | PHELPDESK<br>File tunen<br>2<br>Tuning Möglich                                                                                                    | ein Konto<br>eikeiten                                                                                                    | 96.6189<br>Tredits at<br>3<br>Au:                                                                                                    | Credits laden      DASHBOARD LOG User: KOPPI Credits  ufladen & Credit Verlauf  sführen                                                                                                    |
| TUNING2     Total Content of the second second                                                                                                    | <b>4</b>                                        | HELPDESK Content of the second second sec      | ein Konto                                                                                                    | 96.6189<br>Credits au<br>3<br>Au:<br>1hr U;<br>John U;<br>difeg                                                                                                    | Credits laden  CASHBOARD LOC User: KOPPI Credits  Jfladen  Credit Verlauf  Sführen  Shoad-File: Deer_9560RE_13.5L560PS_SW61893F_42C rdelete                                                                                                    |
| TUNING To Dashboard  Control Dashboard  Control Da                                                                                                    | 24                                              | <ul> <li>HELPDESK</li> <li>File tunen</li> <li>M</li> <li>Tuning Möglich</li> <li>Stage 1<br/>+50HP - ECO VERSION</li> <li>ECR delete<br/>ECR value must be dieren</li> </ul>                                                                                                    | ein Konto<br>hkeiten                                                                                                    | e6.6189<br>Credits au<br>3<br>Au:<br>Ihr U;<br>Johnt<br>dpfeg<br>Ihr Tu<br>John                                                                                                    | Credits laden     DASHBOARD LOG     User: KOPPI Credits:                                                                                                    |
| TUNING2  Control  Control  Contro  Control  Control  Control  Control  Control  Control  Con                                                                                                    | A                                               | File tunen Tuning Möglich Stage 1<br>+50HP - ECO VERSION ECR delete<br>EGR valve must be discor DPF delete                                                                                                    | ein Konto                                                                                                    | 3<br>Au:<br>John Up<br>John<br>dpfeg<br>Ihr Tu<br>John                                                                                                    | O Credits laden     DASHBOARD LOG     User: KOPPI Credits  ufladen                                                                                                    |
|                                                                                                    | 24                                              | HELPDESK      File tunen     Image: Milling Möglich     Stage 1     +50HP - ECO VERSION     ECR delete     EGR valve must be discor     DPF delete     Reset DPF soctload coun     tester   Disconnect DPF pi                                                                                                    | ein Konto<br>hkeiten<br>nnected<br>ter with John Deer<br>rressure and                                                                 | e<br>e<br>e<br>e<br>e<br>e<br>e<br>e<br>e<br>e<br>e<br>e<br>e<br>e                                                                                                    | Credits laden  Comparison  Comparison  Co |
| TUNING2  TUNING2  TUNING2  Dashboard  Ader ID: 451  Fahrzeug  Bitte geben Sie ein Fahrzet  Aktuell ausgewäh Marke: John Deere Modell: 9560R 13.5L ECU: L21                                                                                                    | 4                                               | File tunen     Image: Margine Stage 1     +50HP - ECO VERSION     ECR delete     EGR valve must be discor     DPF delete     Reset DPF sootload coun     tester   Disconnect DPF p     temperature sensors   DPF     removed from exhaustsys                                                                                                    | ein Konto<br>hkeiten<br>nkeiten<br>ter with John Deer<br>ressure and<br>'F has to be<br>stem                                          | ec.6189                                                                                                    | O Credits laden     O Credits laden     O DASHBOARD LOG     User. KOPPI Credits:  ufladen     M Credit Verlauf  sführen  bload-File: Deer_9560RE_13.5L560PS_SW61893F_42C rdelete ning-File: Deere_9560R_13.5L_Stage_1_451.mod     ✓ Nochmals Testen  alter für Kundeninformationen                                                                                                    |
| TUNING2  TUNING2  TUNING2  TUNING2  Tuning2  Tuning2  Tu                                                                                                    | 4<br>♥ Tunings<br>Ig ein<br>It:                 | File tunen     IM     File tunen     IM     IM     Stage 1     +50HP - ECO VERSION     ECR delete     EGR valve must be discor     DPF delete     Reset DPF soutoad coun     tester   Disconnect DPF p     temperature sensors   DP     removed from exhaustsys     Mein Tuning ist nicl                                                                                                    | ein Konto<br>ein Konto<br>hkeiten<br>hkeiten<br>ht John Deer<br>ressure and<br>F has to be<br>stem<br>ht gelistet                     | e<br>e<br>e<br>e<br>e<br>e<br>e<br>e<br>e<br>e<br>e<br>e<br>e<br>e                                                                                                    | Credits laden  Comparison  Comparison  Co |
| TUNING? Tuning? Dashboard Dashboard <pdashboard< p=""> <pdashboard< p=""> <pdashboard< p=""> <pdashboard<< td=""><td>24</td><td>File tunen     Image: Stage 1     +SOHP - ECO VERSION     ECR delete     EGR valve must be discor     DPF delete     Reset DPF sootload coun     tester   Disconnect DPF p     temperature sensors   DPF     removed from exhaustsys     Mein Tuning ist nice     Finaler Preis wird Ihnen v     mitgeteilt</td><td>ein Konto<br/>hkeiten<br/>hkeiten<br/>hit John Deer<br/>ressure and<br/>F has to be<br/>stem<br/>ht gelistet<br/>rom Support</td><td>e Piece Credits and Credits and Credits an</td><td>O Credits laden     OASHBOARD LOG User: KOPPI Credits:  User: KOPPI Credits:  User: KOPPI Credits:  User: KOPPI Credits:  Sführen  boad-File: Deer: 9560RE_13.5L.560PS_SW61893F42C rdelete  ning-File: Deer: 9560R_13.5L_Stage_1_451.mod  ✓ Nochmals Testen  salter für Kundeninformationen</td></pdashboard<<></pdashboard<></pdashboard<></pdashboard<> | 24                                              | File tunen     Image: Stage 1     +SOHP - ECO VERSION     ECR delete     EGR valve must be discor     DPF delete     Reset DPF sootload coun     tester   Disconnect DPF p     temperature sensors   DPF     removed from exhaustsys     Mein Tuning ist nice     Finaler Preis wird Ihnen v     mitgeteilt                                                                                                    | ein Konto<br>hkeiten<br>hkeiten<br>hit John Deer<br>ressure and<br>F has to be<br>stem<br>ht gelistet<br>rom Support                  | e Piece Credits and Credits and Credits an | O Credits laden     OASHBOARD LOG User: KOPPI Credits:  User: KOPPI Credits:  User: KOPPI Credits:  User: KOPPI Credits:  Sführen  boad-File: Deer: 9560RE_13.5L.560PS_SW61893F42C rdelete  ning-File: Deer: 9560R_13.5L_Stage_1_451.mod  ✓ Nochmals Testen  salter für Kundeninformationen                                                                                                    |
| Dashboard Dashboard der ID: 451 Fahrzeug Bitte geben Sie ein Fahrze Aktuell ausgewäh Marke: John Deere Modell: 9560R 13.5L ECU: L21 Preis für Tuning 475 Credits                                                                                                    | 4<br><sup>©</sup> Tunings<br>ug ein<br>It:<br>g | <ul> <li>File tunen</li> <li>File tunen</li> <li>File tunen</li> <li>Main Möglich</li> <li>Stage 1<br/>+50HP - ECO VERSION</li> <li>ECR delete<br/>EGR valve mus be discor</li> <li>DPF delete<br/>Reset DPF sootload coun<br/>tester   Disconnect DPF p<br/>temperature sensors   DP<br/>removed from exhaustors</li> <li>Mein Tuning ist nicl<br/>Finaler Preis wird Ihnen v<br/>mitgeteilt</li> </ul>                                                                                                    | ein Konto<br>hkeiten<br>hkeiten<br>hrected<br>ter with John Deer<br>ressure and<br>(F has to be<br>stem<br>ht gelistet<br>rom Support | e Credits at<br>Credits at<br>Au:<br>John<br>John<br>John<br>Platz<br>Berec                                                                                                    | Credits laden DASHBOARD LOG<br>User: KOPPI Credits: User: KOPPI Credits: User: KOPPI Credits: User: Stöhren Stühren Stüdhren Stühren Stöger_13:5L560PS_SW61893F_42C rdelete ning-File: Deer_9560RE_13:5L_Stage_1_451.mod Vochmals Testen salter für Kundeninformationen tte vergessen Sie nicht die Checksum hnung durchzuführen.                                                                                                    |
| Dashboard Dashboard Derived a statement of the statement of the statement                                                                                                    | 4<br><sup>®</sup> Tunings<br>ug ein<br>It:<br>g | File tunen     File tunen     F | ein Konto<br>hkeiten<br>hkeiten<br>hrected<br>ter with John Deer<br>ressure and<br>F has to be<br>stem<br>ht gelistet<br>rom Support  | e Credits at<br>Credits at<br>Au:<br>John<br>dofeg<br>John<br>Dohn<br>Berec                                                                                                    | Credits laden DASHBOARD LOG<br>User: KOPPI Credits: User: KOPPI Credits: User: KOPPI Credits: User: KOPPI Credits: User: Stops_Stops_Stops                                    |
| Dashboard der ID: 451 Fahrzeug Bitte geben Sie ein Fahrzer Aktuell ausgewäh Marke: John Deere Modell: 9560R 13.5L ECU: L21 Preis für Tuning 475 Credits                                                                                                    | A<br>Tunings<br>ug ein<br>It:<br>g              | File tunen     Index of the tunes      File tune      File tune      Tuning Möglich      Stage 1     +SOHP - ECO VERSION      Stage 1     +SOHP - ECO VERSION      ECR delete     EGR valve must be discor      DF delete     Reset DPF sochlaad courn     tester   Disconnect DPP p     temperature sensors   DP     removed from exhaustays      Mein Tuning ist nicl     Finaler Preis wird Ihnen v     mitgeteilt                                                                                                    | ein Konto<br>hkeiten<br>heinkeiten<br>heinkeiten<br>heinkeiten<br>heinkeiten<br>higelistet<br>hom Support                             | e Credits at<br>Credits at<br>Au:<br>Ihr U;<br>John<br>dofeg<br>Ihr Tu<br>John<br>Berect                                                                                                    | Credits laden   DASHBOARD LOG   User: KOPPI Credits   User: KOPPI Credits:   Ufladen Ld   Credit Verlauf   Idaden Ld   Credits:   User: S500RE_13.5L560PS_SW61893F_42C   rdelete   Ining-File: Deer_9560RE_13.5L_Stage_1_451.mod   Image: Comparison of the second of the second of the s                                                                                                    |

7.) File in den "IN" Ordner des Flashpoint legen. Zu finden unter: C://Race2000/IN

|                                                                                                    | 2000 - 181                           |                                                 |                 |                                                         |
|----------------------------------------------------------------------------------------------------|--------------------------------------|-------------------------------------------------|-----------------|---------------------------------------------------------|
| → → + Computer + System (C:) + R                                                                                                    | acezuou 🕨 IN                         | ▼  * <del>*</del>                               | iv aurchsuchen  | ٦                                                       |
| Organisieren   In Bibliothek aufnehmen                                                                                                    | Freigeben für 🔻 Brennen Neuer Ordner |                                                 | 8== <b>•</b>    |                                                         |
| <ul> <li>PerfLogs</li> <li>ProgramData</li> <li>Programme</li> <li>QUARANTINE</li> <li>Race2000</li> <li>1031</li> <li>1033</li> <li>1034</li> <li>1036</li> <li>1040</li> <li>2070</li> <li>DOCS</li> </ul> | ▲ Name                               | Änderungsdatum Typ<br>19.02.201915:50 FPF-Datei | Große<br>122 KB | Wählen Sie<br>eine Datei<br>für die<br>Vorschau<br>aus. |
| PFFILE  N  INTERNET  LANGUAGES  OUT  F1374_0039_FPF.zip                                                                                                    |                                      |                                                 |                 |                                                         |
| 1 Element                                                                                                    |                                      |                                                 |                 |                                                         |

8.) Auf "IN" drücken das File wird nun vom Ordner in den Flashpoint importiert.

| FlashPoint Client OFFEN - [Flash | Point                   |                           |                 |            |              |                 |           |     |          |             |                                                                    |                                                      | * |
|----------------------------------|-------------------------|---------------------------|-----------------|------------|--------------|-----------------|-----------|-----|----------|-------------|--------------------------------------------------------------------|------------------------------------------------------|---|
| Datei Ansicht Ändern Ne          | wGenius Ne              | ewTrasdata Aktualisierung | Anwendungliste  | Hife       |              |                 |           |     |          |             |                                                                    |                                                      |   |
| Aldion                           |                         | Suche                     |                 |            |              | Kommunikationen | into      |     |          |             |                                                                    |                                                      |   |
|                                  | N=> Q                   |                           |                 |            | 2.2.         | A 400           |           |     |          |             |                                                                    |                                                      |   |
|                                  | Party of the local data |                           |                 |            |              | (a) - 4         | Anwandung |     |          |             |                                                                    |                                                      |   |
| NEWGENIUS NEWGENIUS I            |                         | HOT Kennzeic              | hen Fahrgestell | Datum Fahr | zeugtyp Alle | OUT IN          | liste     |     |          |             |                                                                    |                                                      |   |
|                                  |                         |                           |                 |            |              |                 |           |     |          |             |                                                                    |                                                      |   |
|                                  | -10-1                   |                           |                 |            |              |                 |           |     |          |             |                                                                    |                                                      |   |
| Verfügbare Programm *            | F/R                     | Status Prozeß Klon        | IDFile          | Marke      | Modell       |                 | Тур       | Ken | nzeichen | Fahrgestell | Datum                                                              | Hardware                                             |   |
|                                  | 6                       | 17 <u>5</u>               |                 |            | 700 VARIO    | 714 6.0L 10akv  | EDC17CV52 |     |          |             |                                                                    |                                                      |   |
|                                  |                         |                           |                 |            |              |                 |           |     |          |             |                                                                    |                                                      |   |
|                                  |                         |                           |                 |            |              |                 |           |     |          |             |                                                                    |                                                      |   |
| Suche nach Fahrzeugt *           |                         |                           |                 |            |              |                 |           |     |          |             |                                                                    |                                                      |   |
| FENDT                            |                         |                           |                 |            |              |                 |           |     |          |             |                                                                    |                                                      |   |
| Tene 1                           |                         |                           |                 |            |              |                 |           |     |          |             |                                                                    |                                                      |   |
| Hodell                           |                         |                           |                 |            |              |                 |           |     |          |             |                                                                    |                                                      |   |
| YOU VARIO                        |                         |                           |                 |            |              |                 |           |     |          |             |                                                                    |                                                      |   |
| 🏍 Тур                            |                         |                           |                 |            |              |                 |           |     |          |             |                                                                    |                                                      |   |
| 714 6.0L 103kW/140HP EDC:        |                         |                           |                 |            |              |                 |           |     |          |             |                                                                    |                                                      |   |
| Art von file                     |                         |                           |                 |            |              |                 |           |     |          |             |                                                                    |                                                      |   |
| ORI ORI                          |                         |                           |                 |            |              |                 |           |     |          |             |                                                                    |                                                      |   |
| MOD                              |                         |                           |                 |            |              |                 |           |     |          |             |                                                                    |                                                      |   |
| NOU                              |                         |                           |                 |            |              |                 |           |     |          |             |                                                                    |                                                      |   |
| Nachschrift *                    |                         |                           |                 |            |              |                 |           |     |          |             |                                                                    |                                                      |   |
| ~                                |                         |                           |                 |            |              |                 |           |     |          |             |                                                                    |                                                      |   |
|                                  |                         |                           |                 |            |              |                 |           |     |          |             |                                                                    |                                                      |   |
|                                  |                         |                           |                 |            |              |                 |           |     |          |             |                                                                    |                                                      |   |
|                                  |                         |                           |                 |            |              |                 |           |     |          |             |                                                                    |                                                      |   |
|                                  |                         |                           |                 |            |              |                 |           |     |          |             |                                                                    |                                                      |   |
|                                  |                         |                           |                 |            |              |                 |           |     |          |             |                                                                    |                                                      |   |
|                                  |                         |                           |                 |            |              |                 |           |     |          |             |                                                                    |                                                      |   |
|                                  |                         |                           |                 |            |              |                 |           |     |          |             |                                                                    |                                                      |   |
|                                  |                         |                           |                 |            |              |                 |           |     |          |             |                                                                    |                                                      |   |
|                                  |                         |                           |                 |            |              |                 |           |     |          |             |                                                                    |                                                      |   |
|                                  |                         |                           |                 |            |              |                 |           |     |          |             |                                                                    |                                                      |   |
|                                  |                         |                           |                 |            |              |                 |           |     |          |             |                                                                    |                                                      |   |
|                                  |                         |                           |                 |            |              |                 |           |     |          |             |                                                                    |                                                      |   |
|                                  |                         |                           |                 |            |              |                 |           |     |          |             |                                                                    |                                                      |   |
|                                  | 1.                      |                           |                 | III.       |              |                 |           |     |          |             |                                                                    |                                                      | , |
| Bildanmerkungen                  |                         |                           |                 |            |              |                 |           |     |          |             |                                                                    |                                                      |   |
| Fendt 714 S4                     |                         |                           |                 |            |              |                 |           |     |          |             |                                                                    |                                                      |   |
|                                  |                         |                           |                 |            |              |                 |           |     |          |             |                                                                    |                                                      |   |
|                                  |                         |                           |                 |            |              |                 |           |     |          | New T       | rasdata, new e-GPT syst                                            | tem available                                        | X |
|                                  |                         |                           |                 |            |              |                 |           |     |          | Dinsport    | makes the new e-GPT system ar<br>is an important upgrade for Bosci | valiable: this solution<br>h MEDC17 (Infineon Tocore |   |
|                                  |                         |                           |                 |            |              |                 |           |     |          | CPU) be     | ich read /write solution from the I                                | SCU connector: e-GPT                                 |   |
|                                  |                         |                           |                 |            |              |                 |           |     |          |             | 1 von 16                                                           | 12/02/2019                                           |   |
| Bereit                           |                         |                           |                 |            |              |                 |           |     |          |             |                                                                    | 0                                                    |   |

Fertig. Das File wird nun als modifizierte Datei importiert. Es kann nun in das Fahrzeug geschrieben werden.